2023年12月12日

学生のみなさんへ

愛知大学遠隔授業問い合わせ窓口

# 2024 年度より Moodle がバージョンアップします。

2024 年度より、愛知大学 Moodle がバージョンアップします。

2023 年度までと、機能は大きく変わりませんが、 ログイン画面 と 画面表示 が大きく変更となります。詳細の説明は、愛知大学 Moodle2024 年度版にマニュアルの掲載を予定しております。そちらをご覧ください。

| ログインすると                                       | 愛知大学Moodle Home画面へ                                   |                                 |
|-----------------------------------------------|------------------------------------------------------|---------------------------------|
|                                               | 愛知大学 Moodle 2024 ダッシュボード マイコース マニュアル・ Language・ お馴いき | ਹਦ 🗘 🥶 🗸                        |
| AICHI UNIVERSITY                              | ブロックドロクキョン<br>愛知大学 Moodle 2024年度版                    | クリックして可動 ×<br>マイコース             |
| Moodle 2024<br>ユーザ名 <b>学籍番号</b>               |                                                      |                                 |
| パスワード を入力                                     | すべての利用者の方へ                                           | すべてのコース                         |
| レヴィン ノスワードを忘れましたが                             | Sample ###5# ①                                       | 情報メディアセンター<br>名前国社社<br>メディアセンター |
| Moodleのご利用について<br>影如大学Moodleは、ログインをしないと使えません。 | Sample お知らせ ②                                        | 277 COVO- 25                    |
| クッキー通知                                        | 説明です。                                                | 学内リンク                           |

## ログイン後、Home 画面に移動

愛知大学 Moodle2024 年度版 にアクセスすると、ログイン画面が表示されます。 ログインが完了すると、Home 画面に移動できます。

## ▲ 上部のバーにメニュー表示

上部のバーに、Home・ダッシュボード・マイコース・マニュアル・language・お問合せ 6 つのメニューボ タンがあります。どの画面からも上部のボタンで移動できます。

## 🜲 引き出し表示

両サイドの半円ボタンをクリックすると、ボックスとインデックスが、引き出し表示(非表示)できます。

## ↓ コース内 折りたたみ表示

コース内の表示が、トピックごとに折りたたんで、表示(非表示)ができます。